# คู่มือการใช้งานโปรแกรม

# PGIS Program (PAS)

จัดทำโดย : บริษัท โปรเฟสชั่นนอล ออดิทติ้ง เซอร์วิส จำกัด

# สารบัญ

| วิธีการเข้าใช้งาน ระบบ PAS Program                                                      | 1     |
|-----------------------------------------------------------------------------------------|-------|
| ขั้นตอนในการเริ่มใช้งานในส่วนที่เกี่ยวข้องกับ PAS                                       | 2-3   |
| Step 1 : PAS Update client proposal (or confirm e-mail).                                | 4-6   |
| (การ ยืนยันการใช้บริการ โดย Upload file สัญญา หรือ E-mail เพื่อยืนยันการใช้บริการ)      |       |
| Step 3 : PAS Planning key in client information                                         | 7-9   |
| (การระบุผู้รับผิดซอบในการตรวจสอบ และระบุรายละเอียดของลูกค้า)                            |       |
| <u>Step 5</u> : PAS Import & Mapping                                                    | 10-11 |
| (การตรวจสอบการน้ำเข้าข้อมูลและจับคู่ประเภทรายการกับ Audit code)                         |       |
| Step 6 : PAS fieldwork (Store WP , Input Adjust and Reclassify , Issue draft FS TOP ADJ | 11-17 |
| (การเริ่มงานตรวจสอบบัญชี)                                                               |       |
| Step 7 : PAS Confirm and Upload draft FS.                                               | 18-20 |
| (การยืนยันความถูกต้องของงบกับ AAP )                                                     |       |
| Step 9 : PAS Send draft FS (PDF) to JP CPA                                              | 21    |
| (การยืนยันความถูกต้องของงบกับ JP CPA)                                                   |       |
| Step 12 : PAS issue FINAL FS (hard copy)                                                | 22    |
| (การส่งเล่มงบการเงิน (กระดาษ))                                                          |       |
| Step 13 : Client sign FINAL FS (hard copy)                                              | 22    |
| (ลูกค้าเซ็นงบการเงิน (กระดาษ))                                                          |       |
| Step 14 : PAS Send document back to client (AAP's client only)                          | 23    |
| (การส่งอกสารการบันทึกบัญชีคืนให้ลูกค้า (เฉพาะลูกค้า AAP เท่านั้น))                      |       |

## การเรียกดูรายงาน หรือสรุปผลของแต่ละ บริษัท

24-25

หน้า

#### ้วิธีการเข้าใช้งาน ระบบ PGIS (On WEB) สามารถเข้าได้ ดังนี้

1. เข้าผ่าน ระบบ Agis จะมีด้านบน ตรง Account Application เลือก PAS จะ สามารถเข้าได้เลยโดยระบบจะ

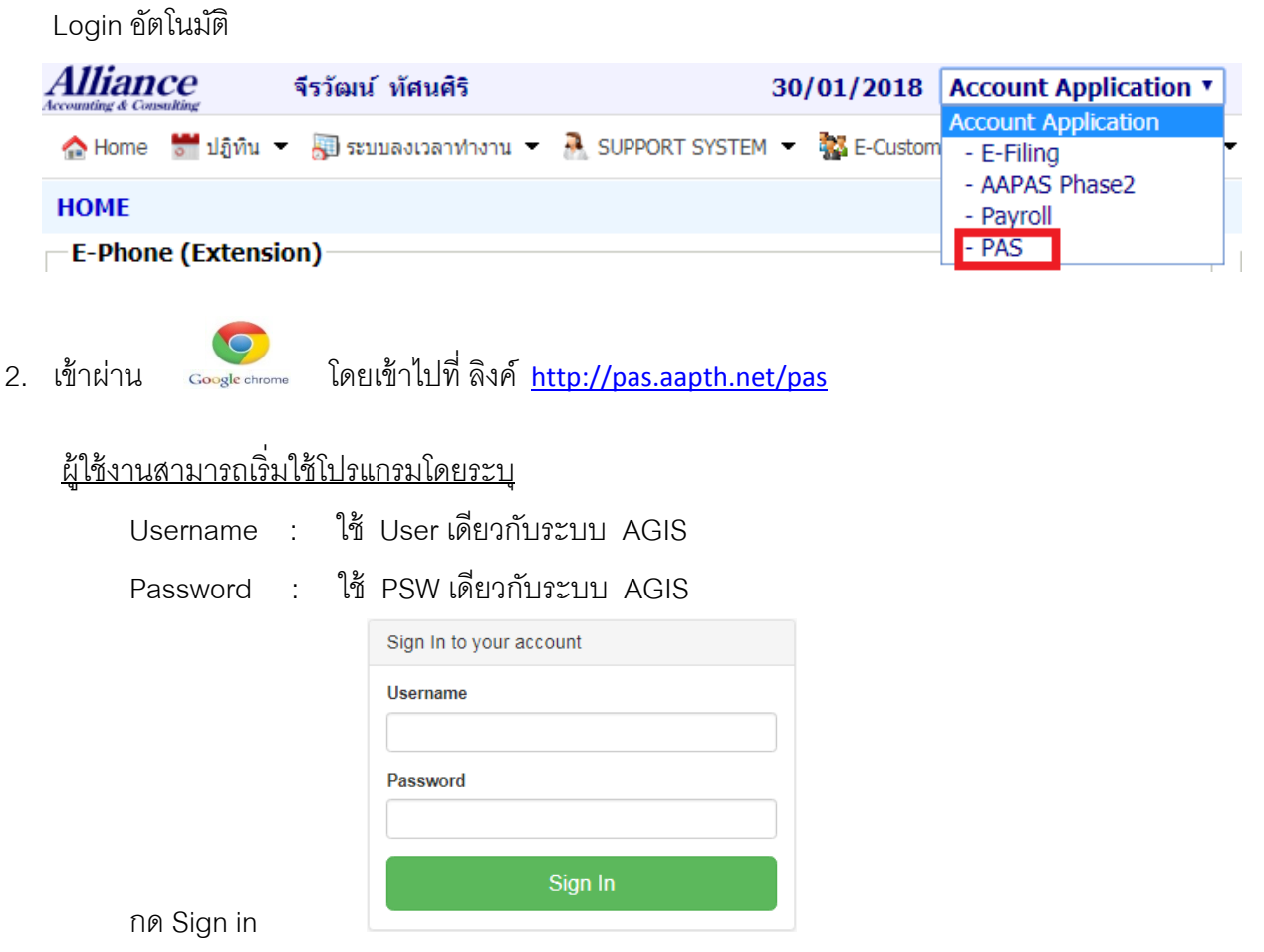

เมื่อเข้าระบบเรียบร้อยแล้วโปรแกรมจะ โชว์หน้าจอแสดงผลตามด้านล่าง โดยจะแสดงรายละเอียดว่าในแต่ละ Step นั้น มีจำนวนงานค้างคงเหลืออยู่กี่บริษัท (ยังใช้งานไม่ได้)

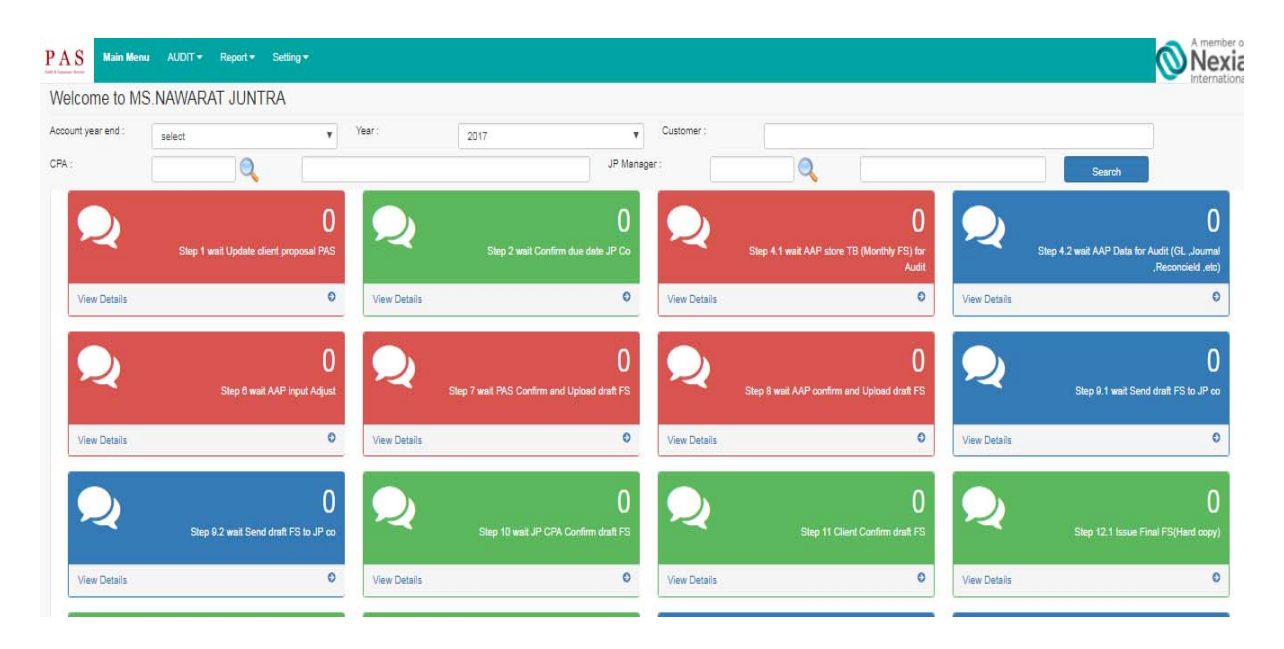

## ขั้นตอนในการเริ่มใช้งานในส่วนที่เกี่ยวข้องกับ PAS

| Step 1  | PAS Update client proposal (or confirm e-mail).                                                               |
|---------|----------------------------------------------------------------------------------------------------|
|         | คือการ ยืนยันการใช้บริการ โดย Upload file สัญญา หรือ E-mail เพื่อยืนยันการใช้บริการ                           |
| Step 3  | PAS Planning key in client information                                                                        |
|         | คือการระบุผู้รับผิดชอบในการตรวจสอบ และระบุรายละเอียดของลูกค้า                                                 |
| Step 5  | PAS Import & Mapping                                                                                          |
|         | คือการตรวจสอบการนำเข้าข้อมูลและจับคู่ประเภทรายการกับ Audit code                                               |
| Step 6  | PAS fieldwork (Store WP, Input Adjust and Reclassify, Issue draft FS TOP ADJ                                  |
|         | คือการเริ่มงานตรวจสอบบัญชี                                                                                    |
| Step 7  | PAS Confirm and Upload draft FS.                                                                              |
|         | คือการยืนยันความถูกต้องของงบกับ AAP                                                                           |
| Step 9  | PAS Send draft FS (PDF) to JP CPA                                                                             |
|         | คือการยืนยันความถูกต้องของงบกับ JP CPA                                                                        |
|         | 9.1 PAS Send confirm JP CPA in-charge to Otsuka san<br>คือ PAS ส่งยืนยันชื่อ JP CPA -in charge ให้ Otsuka san |
|         | 9.2 PAS Send draft FS to JP CPA-in charge<br>คือ PAS ส่งรายงานผู้สอบบัญชี ให้ JP CPA-in charge                |
| Step 12 | PAS issue FINAL FS (hard copy)                                                                                |
|         | คือการส่งเล่มงบการเงิน (กระดาษ)                                                                               |
|         | <b>12.1 Issue Final FS(Hard copy)</b><br>คือ ออกเล่มงบการเงิน                                                 |
|         | 12.2 Client signed Final FS(Hard copy)                                                                        |
| Stop 12 | คอ ลูกคาเซนเลมงบการเงน                                                                                        |
| Step 13 | Client sign FINAL FS (hard copy)                                                                              |
|         | คอลูกคาเขนงบการเงน (กระดาษ)                                                                                   |
| Step 14 | PAS Send document back to client (AAP's client only)                                                          |
|         | คือการส่งอกสารการบันทึกบัญชีคืนให้ลูกค้า (เฉพาะลูกค้า AAP เท่านัน)                                            |

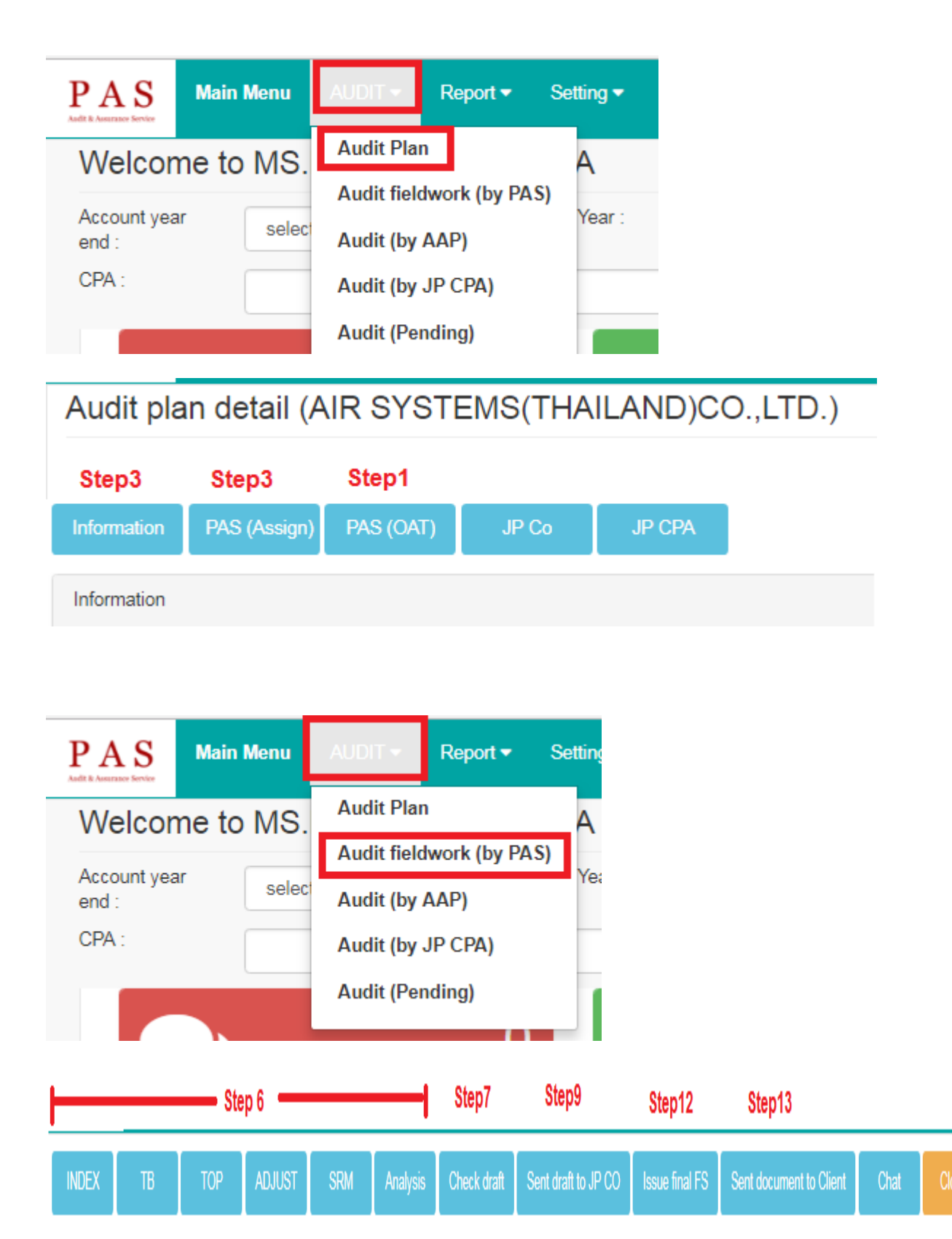

Step 1 การ ยืนยันการใช้บริการ โดย Upload file สัญญา หรือ E-mail เพื่อยืนยันการใช้บริการ PAS Update client proposal (or confirm e-mail).

#### ขั้นตอนการ Upload proposal

➡ ให้กดเลือก ที่ Audit แถบเมนู ด้านบน จาก นั้นให้เลือก Audit plan เพื่อเข้าไปทำงาน

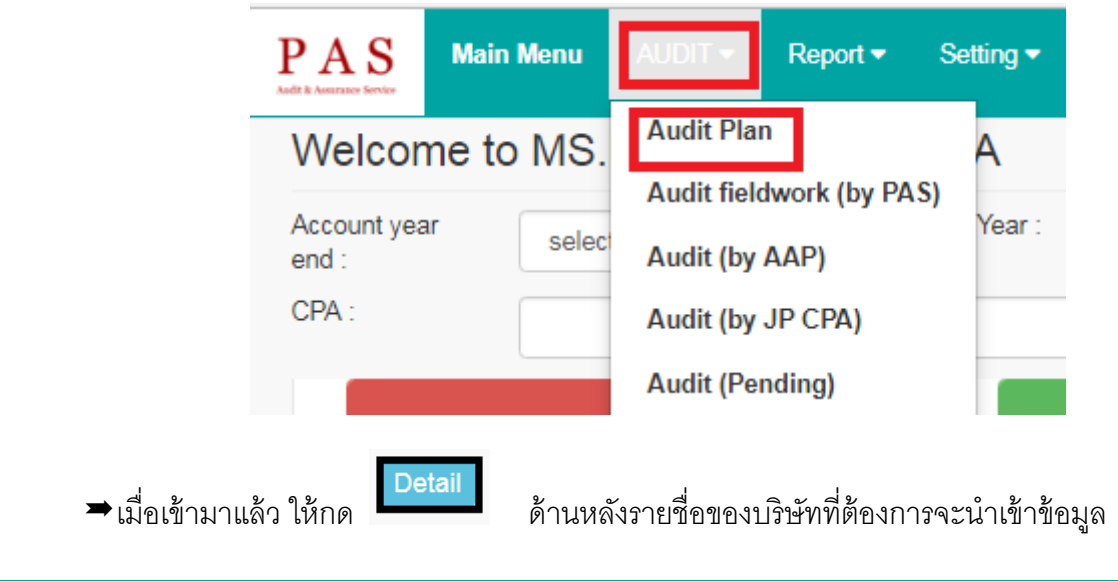

| Audit Plan                    |                        |           |                               |             |     |                                        |      |                |          |                      |              |              |
|-------------------------------|------------------------|-----------|-------------------------------|-------------|-----|----------------------------------------|------|----------------|----------|----------------------|--------------|--------------|
| Customer                      | Ye                     | ear       | Status<br>Select step         | application | Pro | oposal Status<br>Select proposal statu | JS V | By User        | r        |                      |              |              |
| Search                        |                        |           |                               |             |     |                                        |      |                |          | Add J                | ob Plan E    | Export Excel |
| 10 •                          |                        |           |                               |             |     |                                        |      |                |          |                      |              |              |
| Customer Name \$              | Account<br>year end \$ | Year<br>≎ | request for<br>1st draft    ≑ | Prepared    | ¢   | Review                                 | \$   | Verified<br>\$ | SV-AAP ≑ | CPA (Japan)≑         | Status<br>\$ | Detail       |
| AIR SYSTEMS(THAILAND)CO.,LTD. | MARCH                  | 2018      | -                             |             |     |                                        |      |                |          | MR.MICHITERU<br>NARA | Active       | detail       |

➡ โปรแกรมจะโชว์หน้าจอตามภาพด้านล่าง ให้เลือก >>TAB : PAS(OAT)

## Audit plan detail (AIR SYSTEMS(THAILAND)CO.,LTD.)

| Information | PAS (Assign) | PAS (OAT) | JP Co | JP CPA |
|-------------|--------------|-----------|-------|--------|
| Information |              |           |       |        |
| ลูกค้า AAP  | 🔍 ลูกค้าอื่น |           |       |        |

#### <u>รายละเอียดประกอบ</u>

1. เมื่อเลือกแล้ว โปรแกรมจะแสดงหน้าจอตามรูปด้านล่าง

Audit plan detail (AIR SYSTEMS(THAILAND)CO.,LTD.)

| Information PAS (Assign) PAS (OAT) JP Co JP CF | PA              | Close            |
|------------------------------------------------|-----------------|------------------|
| Proposal process                               |                 |                  |
| Proposal to cus (by mail) 1.1                  | Proposalの承認 1.2 | Print Status 1.3 |
| date                                           | date            | date             |
| Proposal 原本の送付 1.4                             | 原本の送付 1.5       |                  |
| date                                           | date            |                  |
| Proposal file 💊 1.6                            |                 |                  |
| Type File Employee                             | Date            |                  |
| No data available in table                     |                 |                  |
| Remark 1.7                                     |                 |                  |
|                                                |                 |                  |
|                                                |                 |                  |

- 1.1 ระบุวันที่ ส่ง Proposal ให้ลูกค้าทาง E-mail
- 1.2 ระบุวันที่ Proposalの承認
- 1.3 ระบุวันที่ **Print Status**
- 1.4 ระบุวันที่ **Proposal 原本の送付**
- 1.5 ระบุวันที่ 原本の送付

1.6 กดเลือก ไฟล์ที่จะนำเข้าโดยกดที่ปุ่มสีเขียว

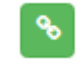

เมื่อกดปุ่ม Upload file โปรแกรมจะขึ้น Popup เพื่อให้ระบุประเภทเอกสารที่ต้องการจะ Upload ตามรูปด้านล่าง

- Proposal ที่ลูกค้าเซ็นยืนยันการใช้บริการ หรือ
- E-mail ที่ลูกค้ายืนยันการใช้บริการ (กรณียังไม่ได้รับ proposal ชุดเซ็น)
- Cost sheet กระดาษทำการคำนวณต้นทุน

| PAS                       | Main Menu        | AUDIT 🗸   |         |      |                                                                                          |     |
|---------------------------|------------------|-----------|---------|------|------------------------------------------------------------------------------------------|-----|
| Audit & Asservacy Service | an detail (      | AIR SYS   | STEMS   |      | proposal                                                                                 |     |
| Information               | PAS (Assig       | n) PAS (C | DAT) JI | P Co | Proposalの承認 (attach) Files upload Upload Upload                                          |     |
| Proposal p                | rocess           |           |         |      | Select type file           Proposal after sign         Ile         Employee         Date |     |
| Proposal t                | to cus (by mail) |           |         |      | Cost sheet<br>E-Mail No data available in table                                          | tus |
| date                      |                  |           |         |      | Close                                                                                    |     |
| Proposal                  | 原本の送付            |           |         |      |                                                                                          |     |

Upload

เมื่อเลือกประเภทแล้ว ให้กดปุ่มเลือกไฟล์ที่ต้องการแนบ และ กด ปุ่ม

โดยถ้า Upload สำเร็จโปรแกรมจะแสดงประวัติ การ Upload ตามรูปด้านล่าง ซึ่งการ Upload นั้น สามารถ Upload เพิ่มได้ไม่จำกัดจำนวนครั้ง

| Туре                                   | <ul> <li>File</li> </ul>                      | Employee                                     | Date                          |                                    |
|----------------------------------------|-----------------------------------------------|----------------------------------------------|-------------------------------|------------------------------------|
| Proposal after sign                    |                                               | MR. PORNANA<br>LEEWANNAPA                    | AN 29/01/2018 07:00           | 0:20                               |
| Proposal after sign                    |                                               | MR. PORNANA<br>LEEWANNAPA                    | AN 29/01/2018 07:02<br>SAI    | 2:48                               |
| กรณีต้องการ Dov<br>และเมื่อเลือกแล้ว ' | vnload เอกสา<br>โปรแกรมจะโช                   | รที่ Upload แล้ว สาม<br>โเอกสารที่ TAP ต่อไป | ารถเลือกที่ 🗊 เท็             | ื่อเปิดไฟล์เอกสาร                  |
| Туре                                   | ▲ File                                        | e Employee                                   | Date                          |                                    |
| Proposal after sign                    |                                               | MR. PORNAN<br>LEEWANNAP                      | IAN 29/01/2018 07:0           | 00:20                              |
| Proposal after sign                    |                                               | MR. PORNAN<br>LEEWANNAP                      | IAN 29/01/2018 07:0           | )2:48                              |
| PAS ×      C      O pas.aapth.net/pas/ | 17_20180129151720562<br>file/proposal/201801, | × 17_201801291517205620.pdf                  | NO realistic Competitive Made | Rough Red                          |
| 7_201801291517205620.                  | pdf                                           |                                              | 1 / 2                         |                                    |
|                                        |                                               | Save                                         |                               | P A S<br>Audit & Assurance Service |
| 1.7 ระบุหมาย                           | เหตุ (ถ้ามี) แห                               | าะกด                                         | มื่อต้องการบันทึก             |                                    |
|                                        |                                               |                                              |                               |                                    |

| <mark>Step 3</mark> การระบุ   | ผู้รับผิดช             | อบใน             | เการตรว                     | จสอบ แ        | ละร    | ะบุรายล              | ะเอีย           | เดของ          | ลูกค้า    |                      |             |              |
|-------------------------------|------------------------|------------------|-----------------------------|---------------|--------|----------------------|-----------------|----------------|-----------|----------------------|-------------|--------------|
| PAS Pla                       | nning ke               | y in c           | lient info                  | rmation       |        |                      |                 |                |           |                      |             |              |
| ขั้นต                         | าอนการร                | ะบุผู้ร้         | กับผิดชอ                    | บงาน          |        |                      |                 |                |           |                      |             |              |
| ⇒ ให้กดเ                      | ลือก ที่ Au            | ıdit แถ          | ถบเมนู ด้                   | านบน จา       | ก นั้เ | เให้เลือก            | Audi            | t plan         | เพื่อเข้า | ไปทำงาน              |             |              |
|                               | PA<br>Andt & Asserte   | S<br>see Service | Main                        | Menu          | AUI    | DIT -                | Repo            | ort 🔻          | Settin    | g 🕶                  |             |              |
|                               | We                     | lco              | me to                       | MS.           | Au     | dit Plan             |                 |                | A         |                      |             |              |
|                               | Acco<br>end :          | unt ye           | ar                          | select        | Au     | dit (by A            | AP)             | (by PA         | S)<br>Ye  | ar :                 |             |              |
|                               | CPA                    | -                |                             |               | Au     | dit (by J            | P CP/           | ۹)             |           |                      |             |              |
|                               |                        |                  |                             |               | Au     | dit (Pend            | ling)           |                |           |                      |             |              |
| ⇒เมื่อเข้ามา                  | แล้ว ให้กด             | D                | etail                       | ด้านหลัง      | รายร์  | ชื่อของบริ           | <u>ะ</u> ษัทที่ | ต้องกา         | ាភ        |                      |             |              |
| Audit Plan                    |                        |                  |                             |               |        |                      |                 |                |           |                      |             |              |
| Customer                      | Ye                     | ar               | Status                      |               | Pro    | posal Status         |                 | By User        |           |                      |             |              |
| Search                        |                        |                  | Select step                 | application 🔹 | s      | elect proposal stati | ▼ EL            |                |           | Add                  | lob Plan E  | Export Excel |
| 10 •                          |                        |                  |                             |               |        |                      |                 |                |           |                      |             |              |
| Customer Name 💠               | Account<br>year end \$ | Year<br>\$       | request for<br>1st draft \$ | Prepared      | \$     | Review               | \$              | Verified<br>\$ | SV-AAP ≑  | CPA (Japan)≑         | Status<br>¢ | Detail       |
| AIR SYSTEMS(THAILAND)CO.,LTD. | MARCH                  | 2018             | -                           |               |        |                      |                 |                |           | MR.MICHITERU<br>NARA | Active      | detail       |
|                               |                        |                  |                             |               |        |                      |                 |                |           |                      |             |              |

➡ โปรแกรมจะโชว์หน้าจอตามภาพด้านล่าง **ให้เลือก** >>TAB : PAS(Assign)

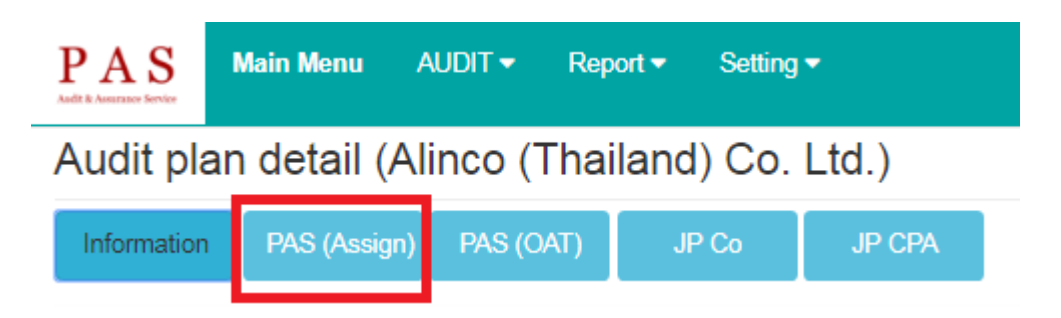

#### <u>รายละเอียดประกอบ</u>

1. เมื่อเลือกแล้ว โปรแกรมจะแสดงหน้าจอตามรูปด้านล่าง

Audit plan detail (Alinco (Thailand) Co. Ltd.)

| Information                | PAS (Assign)                     | PAS (OAT) | JP Co      | JP CPA         |                 |                               |                         |           | Close               |  |
|----------------------------|----------------------------------|-----------|------------|----------------|-----------------|-------------------------------|-------------------------|-----------|---------------------|--|
| Planning for A             | Planning for Audit (Assign) 1.1  |           |            |                |                 |                               |                         |           |                     |  |
| Prepared by                | Prepared by History for Prepared |           |            |                |                 |                               |                         |           |                     |  |
|                            |                                  | Sea       | rch        |                | +               | Name 🔺                        | Nick name               |           | Assign date         |  |
| No data available in table |                                  |           |            |                |                 |                               |                         |           |                     |  |
| Review by                  |                                  |           |            |                |                 | History for Review (าะนำ      | ชื่อล่าสุดเข้าโปรแกรม)  |           |                     |  |
|                            |                                  | Sea       | rch        |                | +               | Name                          | •                       | Nick name | e Assign date       |  |
|                            |                                  |           |            |                |                 | MS. ANYARAT RATANAS           | SANGPHUN                | NOON      | 11/07/2009 09:00:43 |  |
| Verified / CP/             | A by                             |           | _          |                |                 | History for Verified / CPA    | (จะนำชื่อล่าสุดเข้าโปรเ | เกรม)     |                     |  |
|                            |                                  | Sea       | rch        |                | +               | Name                          | •                       | Nick name | Assign date         |  |
|                            |                                  |           |            |                |                 | MR. NATTHAPOL MUSI            | KAPARN                  | TUM       | 01/03/2018 10:50:02 |  |
|                            |                                  |           |            |                |                 |                               |                         |           |                     |  |
| Audit plan                 | for Otsuka san                   | 1.2       |            |                |                 |                               |                         |           |                     |  |
| plan field<br>date         | work (from-To)<br>- date         |           | pre<br>dat | paring FS form | preparing FS fo | orm deivery FS after audit to | JP CPA                  |           |                     |  |

1.1 Planning for Audit (Assign)

คือการระบุรายชื่อ STAFF ผู้รับผิดชอบในการตรวจสอบของบริษัทนั้นๆ โดยกดปุ่ม<u>search</u>

เลือกชื่อพนักงานที่ต้องการ และกดปุ่มเพิ่ม **บวก** เมื่อเพิ่มสำเร็จแล้ว ชื่อที่เลือกจะแสดงไปที่ History ด้านขวา

| Planning for Audit (Assign) |        |     |                    |           |                        |                    |                     |  |
|-----------------------------|--------|-----|--------------------|-----------|------------------------|--------------------|---------------------|--|
| Prepared by                 |        |     | History for Prepar | red       |                        |                    |                     |  |
|                             | Search | · • | Name               | •         | Nick name              | Assign             | ı date              |  |
|                             |        |     |                    |           | No data                | available in table |                     |  |
| Review by                   |        |     | History for Reviev | v (จะนำว่ | ชื่อล่าสุดเข้าโปรแกรม) |                    |                     |  |
|                             | Search |     | Name               |           | •                      | Nick name          | Assign date         |  |
|                             |        |     | MS. ANYARAT R      | ATANAS    | SANGPHUN               | NOON               | 11/07/2009 09:00:43 |  |
|                             |        |     |                    |           |                        |                    |                     |  |

1.2 Audit plan for Otsuka san

คือการวางแผนการตรวจสอบ โดยระบุวันที่ที่คาดว่าจะปฏิบัติงาน

- Plan field work
- Preparing FS form
- > Delivery FS after audit to JP CPA

#### ขั้นตอนการระบุรายละเอียดของลูกค้า

➡ โปรแกรมจะโชว์หน้าจอตามภาพด้านล่าง **ให้เลือก** >>TAB : Information

| PASS Service | Main Menu   | AUDIT - Re   | port 👻 Setting | ]▼     |
|--------------|-------------|--------------|----------------|--------|
| Audit pla    | n detail (A | Alinco (Tha  | iland) Co.     | Ltd.)  |
| Information  | PAS (Assigr | n) PAS (OAT) | JP Co          | JP CPA |

#### <u>รายละเอียดประกอบ</u>

เมื่อเลือกแล้ว โปรแกรมจะแสดงหน้าจอตามรูปด้านล่าง ให้ตรวจสอบความถูกต้องของข้อมูล และเพิ่ม ข้อมูลที่เกี่ยวข้องกับบริษัท

| Information                                  |               |        |          |
|----------------------------------------------|---------------|--------|----------|
| © ลูกค้า AAP    ๏ ลูกค้าอื่น                 |               |        |          |
| Customer ID (AGIS)                           | Customer Code | TAX ID | Password |
| A15002T                                      | 1413          |        | ALTFS01  |
| *Customer name (EN)                          |               |        |          |
| Alinco (Thailand) Co. Ltd.                   |               |        |          |
| *Customer name (TH)                          |               |        |          |
| Alinco (Thailand) Co. Ltd.                   |               |        |          |
| * Account year end                           | Year          |        |          |
| DECEMBER                                     | 2017 •        |        |          |
|                                              |               |        |          |
| TYPE Activities                              |               |        |          |
|                                              | %             |        |          |
|                                              |               |        |          |
| MENU FACTORING                               | %             |        |          |
| _                                            |               |        |          |
| SERVICE                                      | %             |        |          |
|                                              |               |        |          |
| REPRESENTATIVE OFFICE                        | %             |        |          |
|                                              |               |        |          |
| CONSTRUCTION                                 | %             |        |          |
| Group quelit instruction                     |               |        |          |
| Group addit instruction                      | %             |        |          |
| Non-for-profit entities/ New Company Limited |               |        |          |
| Workerplont entities new company cimited     | %             |        |          |
| Other                                        |               |        |          |
|                                              | %             |        |          |
|                                              |               |        |          |
|                                              |               |        |          |
| Save Delete                                  |               |        | Close    |

#### Step 5 การตรวจสอบการนำเข้าข้อมูลและจับคู่ประเภทรายการกับ Audit code PAS Import & Mapping

#### <u>Import</u>

- ➢ กรณีที่เป็นลูกค้า AAP ,AAP จะนำเข้าข้อมูลงบการเงิน โดย PAS จะทำหน้าที่ตรวจสอบเท่านั้น
- ▶ กรณีที่ไม่ใช่ลูกค้า AAP , PAS จะต้องน้ำเข้าข้อมูลในโปรแกรม

#### <u>Mapping</u>

กรณีที่โปรแกรมตรวจสอบและพบว่ามี Account code ที่ไม่สามารถ Mapping ได้ โปรแกรม จะแจ้งเตือนให้ผู้รับผิดชอบเข้าไปกำหนด

➡ให้กดเลือก ที่ Setting แถบเมนู ด้านบน จาก นั้นให้เลือก Setup TB (BS,PL) เพื่อเข้าไปกำหนด

| Welcome to MS.NAWARAT JUN       Customer profile         Account year end :       select       Setup TB (BS, PL)         CPA :       Config       Sign out | PAS<br>Andle & Assessment Service | Main Menu | AUDIT 🗸 | Report 🕶 | Setting • |           |
|----------------------------------------------------------------------------------------------------|-----------------------------------|-----------|---------|----------|-----------|-----------|
| Account year<br>end :<br>CPA :<br>Setup TB (BS, PL)<br>Config<br>Sign out                                                                                  | Welcom                            | ne to MS. | NAWAR   | RAT JUN  | Custome   | r profile |
| Account year<br>end :<br>CPA :<br>CPA :<br>Config<br>Sign out                                                                                              |                                   |           |         |          | Setup TB  | (BS, PL)  |
| CPA : Sign out                                                                                                    | Account year<br>end :             | selec     | t       | ٣        | Config    |           |
|                                                                                                    | CPA :                             |           |         |          | Sign out  |           |

➡เมื่อเข้ามาแล้ว ให้กด

ด้านหลังรายชื่อของบริษัทที่ต้องการ

Setup TB (BS, PL)

| Customer                                  | Ye                     | ar        |             |                            |   |                |                                 |               |             |             |
|-------------------------------------------|------------------------|-----------|-------------|----------------------------|---|----------------|---------------------------------|---------------|-------------|-------------|
| Search                                    |                        |           |             |                            |   |                |                                 |               | Exp         | ort Excel   |
| 10 •                                      |                        |           |             |                            |   |                |                                 |               |             |             |
| Customer Name                             | Account year<br>end \$ | Year<br>≑ | Prepared \$ | Review                     | 4 | Verified<br>\$ | SV-AAP                          | CPA (Japan) 👙 | Status<br>≑ | Detail<br>¢ |
| Kishimoto Industry (Thailand) Co.<br>Ltd. | DECEMBER               | 2017      | GIFT,AE     | MS. ANONGNART<br>SAENGKAEW |   | TUM            | MS.SARANYA<br>CHATRUDEEDARAKOOL | MS.MAMI SAEKI | Active      | detail      |

➡ โปรแกรมจะโซว์หน้าจอตามภาพด้านล่าง **ให้กำหนด** Mapping โดย

➢ PAS เป็นผู้กำหนด Account Name(J) , Section , F/S Audit Detail

AAP เป็นผู้กำหนด PND.50

| Setup TB                               | Setup TB (BS, PL)               |                              |                  |                     |        |                                                                           |  |  |  |  |  |  |  |
|----------------------------------------|---------------------------------|------------------------------|------------------|---------------------|--------|---------------------------------------------------------------------------|--|--|--|--|--|--|--|
| Client Name : Kishimo<br>Period : 2017 | to Industry (Thailand) Co. Ltd. |                              | PA               | <b>\S</b> (พี่ตั้ม) |        | Reviewed by : MS. ANONGNART<br>SAENGKAEW<br>Verified by : TUM AAP ที่ก้อย |  |  |  |  |  |  |  |
| Account Code                           | Account Name (E)                | Account Name (T)             | Account Name (J) | *F/S Audit Detail   | PND.50 |                                                                           |  |  |  |  |  |  |  |
| 5221e-2                                | Purchase of Factory Supplies    | Purchase of Factory Supplies |                  |                     |        | 5.02                                                                      |  |  |  |  |  |  |  |
|                                        |                                 |                              |                  |                     |        | -                                                                         |  |  |  |  |  |  |  |

Step 6

Save Cancel

#### การเริ่มงานตรวจสอบบัญชี

PAS fieldwork (Store WP , Input Adjust and Reclassify , Issue draft FS TOP ADJ

#### ขั้นตอนการตรวจสอบบัญชี

➡ ให้กดเลือก ที่ Audit แถบเมนู ด้านบน จาก นั้นให้เลือก Audit fieldwork (by PAS) เพื่อเข้าไปทำงาน

| And? & Assurance Service |                                         | in the second second se | Setting -                                                                                                    |                                                                                                    |
|--------------------------|-----------------------------------------|----------------------------------------------------------------------------------------------------|----------------------------------------------------------------------------------------------------|----------------------------------------------------------------------------------------------------|
| Welcon                   | ne to MS.                               | Audit Pla                                                                                                    | A                                                                                                    |                                                                                                    |
|                          |                                         | Audit field                                                                                                    | dwork (by PA                                                                                                    | (S)                                                                                                    |
| Account yea<br>end :     | selec                                   | Audit (by                                                                                                    | AAP)                                                                                                    | Year :                                                                                                    |
| CPA :                    |                                         | Audit (by                                                                                                    | JP CPA)                                                                                                    | 1.                                                                                                    |
|                          |                                         | Audit (Pe                                                                                                    | nding)                                                                                                    |                                                                                                    |
|                          | Welcon<br>Account yea<br>end :<br>CPA : | Welcome to MS.<br>Account year<br>end : selec<br>CPA :                                                                                                    | Welcome to MS.       Audit Plan         Account year       select         end :       select         CPA :       Audit (by         Audit (by         Audit (by         Audit (by         Audit (by | Welcome to MS.       Audit Plan         Account year       select         end :       select         CPA :       Audit (by AAP)         Audit (by JP CPA)         Audit (Pending) |

#### Audit fieldwork

| Customer            |                        | Yea       | ar       | Status<br>wait JP | CPA confirm du | iec 🔻 | By User        |        |                     |             |            |              |
|---------------------|------------------------|-----------|----------|-------------------|----------------|-------|----------------|--------|---------------------|-------------|------------|--------------|
| Search              |                        |           |          |                   |                |       |                |        |                     |             |            | Export Excel |
| 10 •                |                        |           |          |                   |                |       |                |        |                     |             |            |              |
| Customer Name \$    | Account<br>year end \$ | Year<br>≑ | Prepared | \$                | Review         | \$    | Verified<br>\$ | SV-AAP | \$<br>CPA (Japan) 💠 | Status<br>≑ | Check list | Detail       |
| Apollotex Co., Ltd. | DECEMBER               | 2017      |          |                   | NONG           |       | TUM            |        | MR.DAICHI<br>OTSUKA | Active      | check list | detail       |

โปรแกรมจะโชว์หน้าจอตามภาพด้านล่าง ให้กด

ด้านหลังรายชื่อของ Rev. ที่ต้องการ

หมายเหตุ : Rev.0 คือ Revision 0 คือการจัดทำครั้งแรก กรณีที่มีการแก้ไข จ้เป็น Rev. 1,2,3,....

| PAS         | Main Men | u AUDIT▼ Report▼ Sett   | ing ▼                       |        |           |                         |                     |        | Nexi Internatio |
|-------------|----------|-------------------------|-----------------------------|--------|-----------|-------------------------|---------------------|--------|-----------------|
| THAI        | NN       |                         | DNAL CO.I                   | LTD.   |           |                         |                     |        | Close           |
| Create Date | Rev.     | Detail (Remark)         | Prepared                    | Review | Verified  | SV-AAP                  | Last modifie date   | Upload | Detail          |
| 17/01/2018  | 0        |                         |                             | NOON   | TUM       | MS.NONGSIRI CHUEDONGPUY | 21/03/2018 17:49:34 |        | Detail          |
|             |          | ขั้นตอนดำเนินการ (Step) | ผู้ด <mark>ำเน</mark> ินการ |        | Date time | l.                      |                     |        |                 |

#### เมื่อเลือกแล้ว โปรแกรมจะแสดงหน้าจอตามรูปด้านล่าง

| AS Main Menu             | audit <del>-</del> | Report 🕶 | Setting | •        |             |                     |                                                       |                           |                                                          |                                    | Ne Ne                                                         |
|--------------------------|--------------------|----------|---------|----------|-------------|---------------------|-------------------------------------------------------|---------------------------|----------------------------------------------------------|------------------------------------|---------------------------------------------------------------|
| IDEX TB                  | ТОР                | ADJUST   | SRM     | Analysis | Check draft | Sent draft to JP CO | Issue final FS                                        | Sent document to Client   | Chat                                                     | Close                              |                                                               |
| DEX                      |                    |          |         |          |             |                     |                                                       |                           |                                                          |                                    |                                                               |
| of Name - THAI NND INTED |                    | TD       |         |          |             |                     |                                                       |                           |                                                          | Res                                | viewed by MS ANYARAT                                          |
| od : 2017                | INATIONAL CO.      | LID.     |         |          |             |                     |                                                       |                           |                                                          | RAT                                | TANA SANGPHUN<br>ified by : TUM                               |
| iod : 2017               | INATIONAL CO.      | LID.     |         |          |             | Prepared By         |                                                       | Reviewed                  |                                                          | RAT<br>Verified                    | TANASANGPHUN<br>ified by : TUM                                |
| iod : 2017               | Section            | LID.     |         | Index    | Ву          | Prepared By<br>Date | Status<br>(x=ຍັงไม่<br>review,<br>/ = review<br>ແຄ້ວ) | Reviewed<br>(Last update) | Status<br>(x=ยังไปป<br>Verified,<br>/= Verified<br>แล้ว) | RA<br>Ver<br>Verified<br>(Last upd | rana sangPhun<br>ified by : TUM<br>Upload /<br>late) Download |

#### <u>รายละเอียดประกอบ</u>

1 Index

⇒

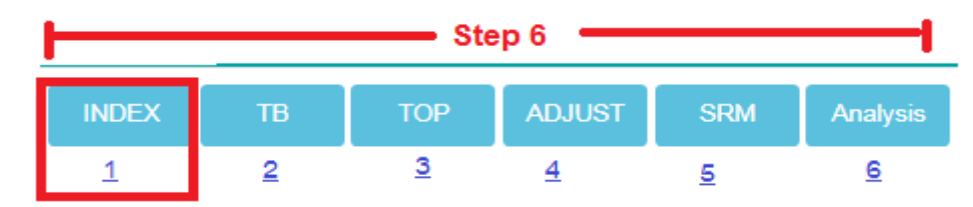

คือ Storage ในการเก็บรวบรวมเอกสารแนบที่เกี่ยวข้องทั้งหมด ซึ่งแยกตาม Index ที่กำหนด

| โดยกดที่ปุ่มสีเขียว 陷                        | เพื่อที่จะ Upload ไฟล์แต่ละรายการ |  |
|----------------------------------------------|-----------------------------------|--|
| INDEX                                        |                                   |  |
| Client Name : THAI NNP INTERNATIONAL CO.LTD. |                                   |  |

| Client Name : THAI NNP INTERNATIONAL CO.LTD.<br>Period : 2017 |                      |    |      |                                                        |               |                                                                         | Reviewed b<br>RATANASA<br>Verified by | DY : MS. ANYARAT<br>INGPHUN<br>: TUM |  |
|---------------------------------------------------------------|----------------------|----|------|--------------------------------------------------------|---------------|-------------------------------------------------------------------------|---------------------------------------|--------------------------------------|--|
|                                                               | Prepared By Reviewed |    |      |                                                        |               |                                                                         | Verified                              |                                      |  |
| Section                                                       | Index                | Ву | Date | Status<br>(x=ยังไม่<br>review ,<br>/ = review<br>แล้ว) | (Last update) | Status<br>(x=ຍັວ"ໄນ່<br>Verified,<br>/= Verified<br>ແລ້ວ) (Last update) |                                       | Upload /<br>Download                 |  |
| Financial Statement                                           | А                    |    |      | -                                                      |               | -                                                                       |                                       | 8                                    |  |

เมื่อกดปุ่ม Upload file โปรแกรมจะขึ้น Popup เพื่อให้ Upload ตามรูปด้านล่าง

ให้กดปุ่มเลือกไฟล์ที่ต้องการแนบ และ กด ปุ่ม Upload

| PAS                                                | Main Menu | AUDIT - | Report • S                    | ettina <del>▼</del><br>:ial State | ement                                        |               |                       |        |          |       |
|----------------------------------------------------|-----------|---------|-------------------------------|-----------------------------------|----------------------------------------------|---------------|-----------------------|--------|----------|-------|
| INDEX<br>INDEX<br>Client Name : T<br>Period : 2017 | TB        | TOP AL  | DJUST<br>Files up<br>เลือกไฟส | iload<br>ล์ ไม่ได้เลีย            | อกไฟล์ได<br>[ไม่ได้เลือกไฟล์ใด]<br>File name | Added by      | Upload<br>Date - Time | Review |          | \$    |
|                                                    |           |         |                               |                                   |                                              | No data avail | able in table         |        |          |       |
|                                                    |           |         | Showing                       | g 0 to 0 of (                     | ) entries                                    |               |                       |        | Previous | Next  |
|                                                    |           |         |                               |                                   |                                              |               |                       |        |          | Close |

### หมายเหตุ : หน้าจอแสดงผลจะแสดงชื่อและวันที่ที่ User เข้ามา Upload และตรวจสอบเอกสารแนบ

#### INDEX

| Client Name : THAI NNP INTERNATIONAL CO.LTD.<br>Period : 2017 |       |       |         |                                                        |               |                                                            | Reviewed<br>RATANAS<br>Verified by | by : MS. ANYARAT<br>ANGPHUN<br>/ : TUM |
|---------------------------------------------------------------|-------|-------|---------|--------------------------------------------------------|---------------|------------------------------------------------------------|------------------------------------|----------------------------------------|
|                                                               |       | Prepa | ared By | Re                                                     | eviewed       | ١                                                          | /erified                           |                                        |
| Section                                                       | Index | Ву    | Date    | Status<br>(x=ຍັงไม่<br>review ,<br>/ = review<br>ແລ້ວ) | (Last update) | Status<br>(x=ยังไม่<br>Verified ,<br>/ = Verified<br>แล้ว) | (Last update)                      | Upload /<br>Download                   |
| Financial Statement                                           | A     |       |         | -                                                      |               | -                                                          |                                    | 8                                      |
| Auditor report                                                | A-1   |       |         | -                                                      |               | -                                                          |                                    | 8                                      |

#### 2 TB

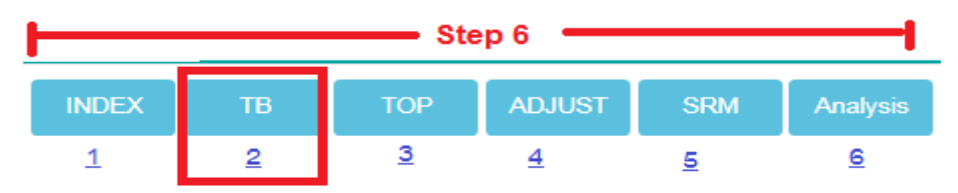

คืองบทดลองที่โปรแกรมแสดงผลอัตโนมัติ โดย

TB before Audit โปรแกรมจะนำข้อมูลมาจากงบบัญชีที่ AAP Upload ในระบบ

- Adjustment & reclassified โปรแกรมจะนำข้อมูลมาจาก TAB Adjust
- TB after Audit โปรแกรมจะคำนวณผลอัตโนมัติ
- F/S Audit โปรแกรมจะคำนวณผลอัตโนมัติ

หมายเหตุ : ผู้ใช้กรุณาตรวจสอบความถูกต้อง กรณี่ต้องการ Download สามารถเลือกเป็นไฟล์ PDF และExcel

โดยกดปุ่ม 🏝 🗈 ด้านขวาบน

| INDEX                   | тв                                          | TOP       | ADJUST            | SRM          | Analysis | Check draft | Sent draf | t to JP CO        | Issue final FS | Sent document to | Client Chat                              | Close        |        |                            |               |        |   |
|-------------------------|---------------------------------------------|-----------|-------------------|--------------|----------|-------------|-----------|-------------------|----------------|------------------|------------------------------------------|--------------|--------|----------------------------|---------------|--------|---|
| TB                      |                                             |           |                   |              |          |             |           |                   |                |                  |                                          |              |        |                            |               |        |   |
| Client Na<br>Period : 2 | Xient Name : THAI NNP INTERNATIONAL CO.LTD. |           |                   |              |          |             |           |                   |                |                  |                                          |              |        |                            |               |        | x |
|                         |                                             |           |                   |              |          | Prev        | vious     | 5 TB before AUDIT |                |                  | Adjustment & reclassified TB after AUDIT |              |        | F                          |               | Г      |   |
| Secti                   | Accou                                       | unt<br>le |                   | Account Na   | ime      | Debit       | Credit    | Debit             | Credi          | t Debit          | Credit                                   | Debit        | Credit | Detail                     | Debit         | Credit |   |
| J                       | 1110                                        | Pe        | tty Cash          |              |          | 0.00        | 0.00      | 181,961.3         | 25             | 0.00 0.0         | 0.0                                      | 181,961.2    | 5 0.00 | Cash and cash equivalents  | 3,586,111.28  | 0.00   |   |
| J                       | 1132                                        | C//       | A BAY# 3631-11    | 00288934     |          | 0.00        | 0.00      | 3,404,150.        | 03             | 0.00 0.0         | D 0.0                                    | 3,404,150.0  | 3 0.00 | Cash and cash equivalents  |               |        |   |
| L                       | 1221-2                                      | AR        | . Local - Third F | Parties      |          | 0.00        | 0.00      | 22,831,028.       | 54             | 0.00 159,705.0   | D 0.0                                    | 22,990,733.5 | 4 0.00 | Trade and other receivable | 25,152,726.42 | 0.00   |   |
| L                       | 1222-2                                      | AR        | . Overseas - Th   | nird Parties |          | 0.00        | 0.00      | 1,778,662.        | 77             | 0.00 0.0         | D 0.0                                    | 1,776,662.7  | 7 0.00 | Trade and other receivable |               |        |   |

#### 3 TOP

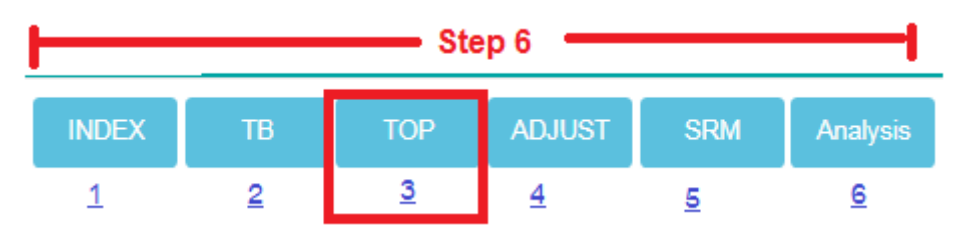

## <mark>คือ กระดาษทำการผู้สอบบัญชี (รอเฟิร์มพี่ตั้ม)</mark> ที่โปรแกรมแสดงผลอัตโนมัติ โดยจะเรียงตาม section

| TOP                                   |                              |       |               |            |            |                |                |                       |               |
|---------------------------------------|------------------------------|-------|---------------|------------|------------|----------------|----------------|-----------------------|---------------|
| Client Name : THAI N<br>Period : 2017 | INP INTERNATIONAL CO.LTD.    |       |               |            |            |                |                |                       |               |
| TOP<br>selected<br>Search             | Sub top                      |       |               |            |            |                |                |                       | Export Excel  |
|                                       |                              |       |               |            |            |                |                | check list check list | Dev           |
|                                       |                              |       |               | ADJUS      | TMENT      |                |                | May 31, 2017          | -May 31, 2016 |
| CODE 🔺                                | DESCRIPTION                  | INDEX | PER BOOK      | Debit      | Credit     | PER AUDIT 2017 | PER AUDIT 2016 | AMT                   | 96            |
| 1110                                  | Petty Cash                   | J     | 181,961.25    | 0.00       | 0.00       | 181,961.25     | 0.00           | 181,961.25            | 0.00 %        |
| 1132                                  | C/A BAY# 3631-1100288934     | J     | 3,404,150.03  | 0.00       | 0.00       | 3,404,150.03   | 0.00           | 3,404,150.03          | 0.00 %        |
| 1221-2                                | AR. Local - Third Parties    | L     | 22,831,028.54 | 159,705.00 | 0.00       | 22,990,733.54  | 0.00           | 22,990,733.54         | 0.00 %        |
| 1222-2                                | AR. Overseas - Third Parties | L     | 1,776,662.77  | 0.00       | 0.00       | 1,776,662.77   | 0.00           | 1,776,662.77          | 0.00 %        |
| 1310a                                 | Merchandise                  | N     | 10,716,157.31 | 296.00     | 529,514.79 | 10,186,938.52  | 0.00           | 10,186,938.52         | 0.00 %        |

| W | TOP<br>W-1<br>Selected<br>J<br>L<br>N<br>O<br>P<br>P<br>Q | 3.1 | Sub top     |     |    |                |         | 3.3<br>check list ch | 3.2<br>Export Excel<br>3.4<br>Neck list Dev |
|---|-----------------------------------------------------------|-----|-------------|-----|----|----------------|---------|----------------------|---------------------------------------------|
|   | S                                                         |     |             |     |    |                | ADJUSTM | IENT                 |                                             |
|   | T<br>V                                                    |     | DESCRIPTION | INC | EX | PER BOOK       | Debit   | Credit               | PER AUDIT                                   |
|   | W-1                                                       |     |             | W   | -1 | 181,579,716.75 | 0.00    | 0.00                 | 181,579                                     |
|   | X-1                                                       |     |             | W   | -1 | 23,303,030.45  | 0.00    | 0.00                 | 23,303                                      |

3.1 กรณีต้องการเรียกดูทีละ Section สามารถเลือกได้โดยกด Drop down list และเลือก TOP ที่ต้องการ

3.2 กดปุ่ม Export Excel เมื่อต้องการ Download เป็นไฟล์ Excel

## 3.3 กดปุ่ม <sup>check list</sup> เมื่อต้องการทำ Check list ทั้งหมด

|                                                                                                    |     | Incharge |     | I   | Unit Head |     |     | CPA |     |        |
|----------------------------------------------------------------------------------------------------|-----|----------|-----|-----|-----------|-----|-----|-----|-----|--------|
| Description                                                                                                    | Yes | No       | N/A | Yes | No        | N/A | Yes | No  | N/A | Remark |
| 1. The statements of financial position:                                                                                                |     |          |     |     |           |     |     |     |     |        |
| 1.1. Cash and cash equivalent:                                                                                                    |     |          |     |     |           |     |     |     |     |        |
| 1) เงินสดได้มีการตรวจนับ ณ วันสิ้นงวด บริษัทมีเอกสารการควบคุมเงินสดหรือไม่                                                              |     |          |     |     |           |     | 0   |     |     |        |
| 2) หนังสืออื่นขันขอดเงินฝากธนาคารทุกธนาคารได้ถูกส่งและได้รับการตอบกลับจากธนาคารหรือไม่                                                  |     |          |     |     |           |     | D   |     |     |        |
| 3) เงินฝากธนาคารถูกใช้ไปค้ำประกันหรือไม่ ถ้ามี ได้มีการเปิดเผยในงบการเงินแล้วหรือไม่                                                    | ٥   |          |     |     |           |     | 0   |     |     |        |
| 4) มีเงินฝากประจำที่ครบกำหนดเกินกว่า 3 เดือนภายหลังวันสิ้นงวดแต่ไม่เกินกว่า 12 เดือน เพื่อรับรู้เป็นเงิน<br>ลงทุนชั่วคราวหรือไม่        |     |          |     |     |           |     | 0   |     |     |        |
| 1.2. Trade and other receivable:                                                                                                    |     |          |     |     |           |     |     |     |     |        |
| 1) หนังสือยืนยันยอดลูกหนี้การคำและลูกหนีอื่น บริษัทที่เกี่ยวข้องกัน และ บริษัทต่างประเทศทุกราย ได้ถูก<br>ส่ง และได้รับการดอบกลับหรือไม่ |     |          |     |     |           |     | ٥   |     |     |        |
|                                                                                                    |     |          |     |     |           |     |     |     |     |        |

#### 3.4 เลือก Section และ กดปุ่ม

k list Dev

#### เมื่อต้องการทำ Check list ราย section

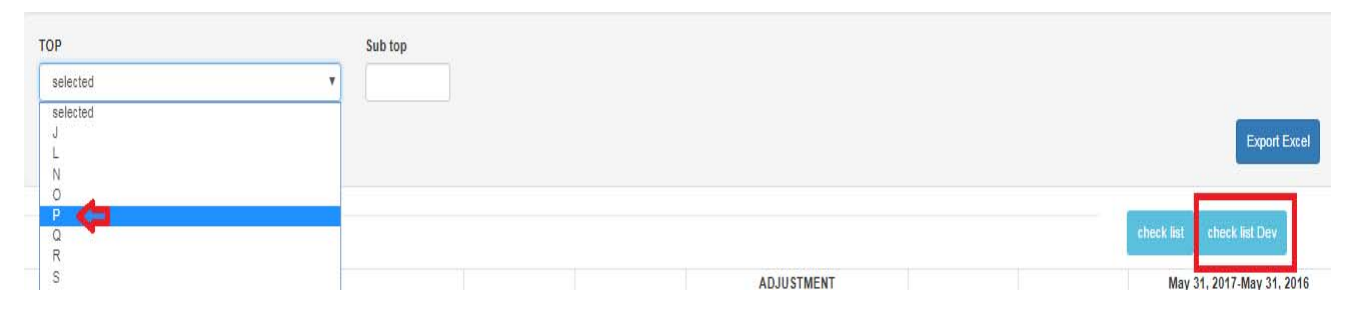

|                                                                                                    |     | Incharge |     |     | Unit Head |     |     | CPA |     |        |
|----------------------------------------------------------------------------------------------------|-----|----------|-----|-----|-----------|-----|-----|-----|-----|--------|
| Description                                                                                                    | Yes | No       | N/A | Yes | No        | N/A | Yes | No  | N/A | Remark |
| 1. The statements of financial position:                                                                                                   |     |          |     |     |           |     |     |     |     |        |
| 1.10 Bank overdraft and short-term loan from bank:                                                                                         |     |          |     |     |           |     |     |     |     |        |
| ได้รับหนังสือขันขันขอดเงินเบิกเกินบัญชั่นละเงินภู่ยืมระยะสั้นจากธนาคารแล้ว                                                                 | 0   | 0        | 0   | 0   | 0         | 0   | 0   | 0   | 0   |        |
| ดอกเบี้ยจ่ายและดอกเบี้ยค้างจ่าย ใต้รับรู้ในงบการเงินครบถ้วนแล้ว                                                                            | 0   | 0        | 0   | 0   | 0         | 0   | 0   | 0   | 0   |        |
| ได้ดรวจสอบการได้รับเงินกู้ระยะสั้นในระหว่างปี กับเอกสารประกอบรายการ เช่น บัญช์เงินฝากธนาคาร สัญญา<br>เงินกู้แต่ว                           | 0   | 0        | 0   | 0   | 0         | 0   | 0   | 0   | 0   |        |
| ได้ตรวจสอบการการจ่ายป่าระคินเงินเบ็กเกินบัญชีและเงินภู่ปีมระยะสั้นจากธนาคาร ภายหลังวันสิ้นงวดแล้ว                                          | 0   | 0        | 0   | 0   | 0         | ۲   | 0   | 0   | 0   |        |
| ข้อมูลเงินเม็กเกินมัญชั่นละเงินภู่ยืมระยะสั้น ที่จำเป็นเช่น อัตราดอกเบี้ย หลักประกัน ได้ถูกเปิดเผยในหมายเหตุ<br>ประกอบงบการเงินตรบถ่วนแล้ว | 0   | 0        | 0   | 0   | 0         | ۲   | 0   | 0   | 0   |        |

Close

4 ADJUST

| <b>—</b> |    | Ste      | р6 —     |          | <b>—</b> |
|----------|----|----------|----------|----------|----------|
| INDEX    | тв | ТОР      | ADJUST   | SRM      | Analysis |
| 1        | 2  | <u>3</u> | <u>4</u> | <u>5</u> | <u>6</u> |

คือ การทำรายการปรับปรุง ซึ่งจะแบ่งเป็น

รายการปรับปรุงที่ทาง AAP เป็นผู้ปรับปรุงมาให้ PAS ตรวจสอบความถูกต้อง

รายการปรับปรุงที่ PAS เป็นผู้ปรับปรุงเอง

<u>รายละเอียดประกอบ</u> เมื่อเลือกแล้ว โปรแกรมจะแสดงหน้าจอตามรูปด้านล่าง

| Item Type<br>Adjust   Reclase | Description | Description Japanese |       | Supplier name |
|-------------------------------|-------------|----------------------|-------|---------------|
| No. ACC Code                  | ACC Name    |                      | DEBIT | CREDIT        |
| 6411                          |             | ТОТАІ                |       |               |

| Туре:            | เลือกว่าเป็นการ Adjust หรือ Reclassified                                                                 |
|------------------|----------------------------------------------------------------------------------------------------|
| Description :    | กรอกคำอธิบายรายการปรับปรุง เป็นภาษาอังกฤษ                                                                |
| Supplier Name :  | กรอกชื่อเจ้าหนี้หรือลูกหนี้ที่ทำการปรับปรุง                                                              |
| ACC Code :       | พิมพ์ รหัสบัญชีจะมีให้เลือก กดเลือก เพื่อ Account Name จะขึ้นมา                                          |
|                  | * ในกรณี Account Code ที่ไม่มีให้เลือก จะต้องแจ้งให้เพิ่ม เนื่องจากในระบบจะเป็น Account Code จากผังบัญชี |
|                  | a a a a an an an an an an an an an an an                                                                 |
|                  | กลางของ AAP ซงอาจจะมบางบรษททไข้ไมตรงกบผงAAP                                                              |
| Debit , Credit : | กรอกจำนวนเงิน                                                                                            |
| Save :           | กด "Save" กรณีต้องการบันทึกข้อมูล                                                                        |
| Cancel :         | กด "Cancel" กรณีไม่ต้องการบันทึกข้อมูล                                                                   |
| Approve          | กด "Approve" กรณีต้องการอนุมัติรายการปรับปรุงที่ทาง AAP ปรับปรุงมา                                       |
|                  | * ปุ่มนี้จะขึ้นเฉพาะรายการที่ AAP ปรับปรุงมาให้ PAS ตรวจสอบเท่านั้น                                      |

เมื่อบันทึกรายการปรับปรุงเสร็จแล้ว จะขึ้นโชว์รายการที่บันทึกเข้าไป ด้านล่าง ของหน้าจอ และ สามารถ แนบไฟล์ จากรายการปรับปรุง กดปุ่มด้านหลัง S จากนั้น จะขึ้นหน้า Pop Up ให้เลือกไฟล์และ Upload เอกสารแนบรายการปรับปรุง

| Adjustment entres | Ad | justment entries |  |
|-------------------|----|------------------|--|
|-------------------|----|------------------|--|

|      |                                                                                                    | BALAN | ICE SHEET | PROFIT    | & LOSS                   |    |
|------|----------------------------------------------------------------------------------------------------|-------|-----------|-----------|--------------------------|----|
| ITEM | DESCRIPTION                                                                                                    | DEBIT | CREDIT    | DEBIT     | CREDIT                   |    |
|      | test                                                                                                    | 0.00  | 100.00    | 100.00    | 0.00                     | 90 |
| 1    | Adjustment professional fee from SMBC Management Service Co., Ltd during January to May 2017 due to GL did not record. | 0.00  | 21,333.33 | 21,333.33 | 0.00                     | •  |
| 2    | Adjustment sundry tax during January to May 2017 due to GL did not record.                                             | 0.00  | 10,750.00 | 10,750.00 | 0.00                     | •  |
| 3    | Adjustment professional fee from SBCS Co.,Ltd during January to May 2017 due to GL did not record.                     | 0.00  | 21,333.33 | 21,333.33 | 0.00                     | •  |
| 4    | Reclassified foreign exchange income to foreign exchange loss                                                          | 0.00  | 0.00      | 25,997.51 | 25,997 <mark>.</mark> 51 | 8  |
| 5    | Adjustment service expense for send document from FedEx on May 5, 2017 due to GL did not record. Ref. AP1706002        | 0.00  | 1,617.72  | 1,617.72  | 0.00                     | •  |
| 6    | Adjustment telephone expense from CAT during May 21 to 31, 2017 due to GL did not record. Ref. AP1706001               | 0.00  | 76.61     | 76.61     | 0.00                     | •  |

| Files upload<br>เลือกไฟล์ ไม่ได้เลือ | อกไฟล์ใด | Upload             |  |
|--------------------------------------|----------|--------------------|--|
| File 📤                               | Employee | Date               |  |
|                                      | No data  | available in table |  |
|                                      |          |                    |  |

5 SRM (ยังไม่สามารถใช้ได้แพลนทำ Phase 2)

คือ.....พี่ตั้ม)

6 Analysis (ยังไม่สามารถใช้ได้แพลนทำ Phase 2)

คือ..... (รอถามพี่ตั้ม)

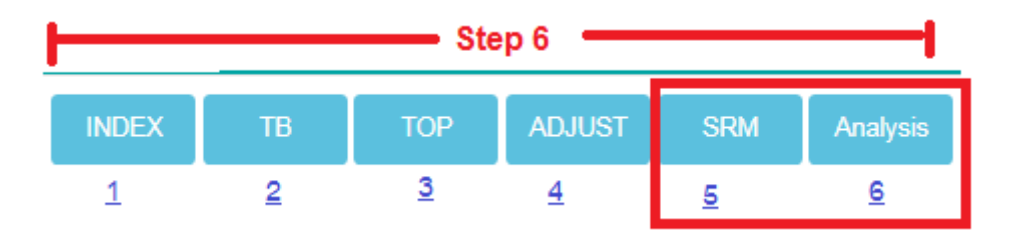

#### Step 7 การยืนยันความถูกต้องของงบกับ AAP PAS Confirm and Upload draft FS.

คืองบการเงินที่โปรแกรมแสดงผลอัตโนมัติ โดย

- งบแสดงฐานะการเงิน
- งบกำไรขาดทุน
- 🕨 งบแสดงการเปลี่ยนแปลงของผู้ถือหุ้น

หมายเหตุ : ผู้ใช้กรุณาตรวจสอบความถูกต้อง กรณี่ต้องการ Download สามารถเลือกเป็นไฟล์ PDF

| INSTRUCTION - |
|---------------|
|---------------|

🔎 🔀 ด้านขวาบน

| INDEX                          | тв          | ТОР        | ADJUST  | SRM | Analysis    | Check draft   | Sent draft to JP CO | Issue final FS | Sent document to Client | Chat | Close |
|--------------------------------|-------------|------------|---------|-----|-------------|---------------|---------------------|----------------|-------------------------|------|-------|
| Check I                        | Draft (ส่   | งหา AAI    | P)      |     |             |               |                     |                |                         |      |       |
| Client Name :<br>Period : 2017 | THAI NNP IN | ERNATIONAL | CO.LTD. |     |             |               |                     |                |                         |      |       |
|                                |             |            |         | THA | I NNP INTER | NATIONAL CO.L | TD.                 |                |                         |      |       |

#### THAI NNP INTERNATIONAL CO.LTD. งบแสดงฐานะการเงิน ณ วันที่ 31 ธันวาคม 2560 2017 2016 หมายเหตุ สินทรัพย์ สินทรัพย์หมุนเวียน เงินสดและรายการเทียบเท่าเงินสด 3,586,111.28 ลูกหนี้การคำและลูกหนี้อื่น 25,152,726.42 สินค้าคงเหลือ 10,186,938.52 สินทรัพย์หมุนเวียนอื่น 526,994.95 รวมสินทรัพย์หมุนเวียน 39,452,771.17 0.00 สินทรัพย์ไม่หมนเวียน ที่ดิน อาคารและอุปกรณ์ 813,335.87 สินทรัพย์ใม่มีตัวตน 543,868.28 รวมสินทรัพย์ใม่หมุนเวียน 1,357,204.15 0.00 รวมสินทรัพย์ 40,809,975.32 0.00

| THAI NNP INTERNATIONAL CO.LTD. |                                     |                |             |  |  |  |  |  |  |  |  |
|--------------------------------|-------------------------------------|----------------|-------------|--|--|--|--|--|--|--|--|
|                                | งบกำไรขาดทุน                        |                |             |  |  |  |  |  |  |  |  |
| a                              | ่าหรับปีสิ้นสุดวันที่ 31 ธันวาคม 25 | 60             |             |  |  |  |  |  |  |  |  |
|                                | หมายเหตุ                            | 2017           | 2016        |  |  |  |  |  |  |  |  |
| งบกำไรขาดทุน                   |                                     |                |             |  |  |  |  |  |  |  |  |
| รายได้                         |                                     |                |             |  |  |  |  |  |  |  |  |
| รายได้จากการขาย                |                                     | 0.00           |             |  |  |  |  |  |  |  |  |
| รายได้อื่น                     |                                     | 0.00           |             |  |  |  |  |  |  |  |  |
| รวมรายได้                      |                                     | <u>0.00</u>    | <u>0.00</u> |  |  |  |  |  |  |  |  |
| ด่าใช้จ่าย                     |                                     |                |             |  |  |  |  |  |  |  |  |
| ต้นทุนขาย                      |                                     | 179,805,571.07 |             |  |  |  |  |  |  |  |  |
| ด่าใช้จ่ายในการขาย             |                                     | 2,366,534.82   |             |  |  |  |  |  |  |  |  |
| ด่าใช้จ่ายในการบริหาร          |                                     | 11,437,225.32  |             |  |  |  |  |  |  |  |  |
| ด่าใช้จ่ายอื่น                 |                                     | 336,513.73     |             |  |  |  |  |  |  |  |  |
| รวมดำใช้จ่าย                   |                                     | 193,945,844.94 | <u>0.00</u> |  |  |  |  |  |  |  |  |
| รวมงบกำไรขาดทุน                |                                     | 193,945,844.94 | 0.00        |  |  |  |  |  |  |  |  |

| тн                                  | IAI NNP INTERNATIONAL CO.L         | LTD.                  |                       |
|-------------------------------------|------------------------------------|-----------------------|-----------------------|
| J                                   | บแสดงการเปลี่ยนแปลงของผู้ถือ       | หุ้น                  |                       |
| a                                   | าหรับปีสิ้นสุดวันที่ 31 ธันวาคม 25 | 60                    |                       |
|                                     | ทุนเรือนทุนที่ออกและชำระ<br>แล้ว   | กำไรสะสม/ขาดทุเ       | รวม                   |
| ยอดคงเหลือ ณ วันที่ 1 มกราคม 2559   |                                    |                       | 0.00                  |
| กำไรสุทธิสำหรับปี                   | -                                  | <u>0.00</u>           | <u>0.00</u>           |
| ยอดคงเหลือ ณ วันที่ 31 ธันวาคม 2559 |                                    | 0.00                  | 0.00                  |
| กำไรสุทธิสำหรับปี                   | -                                  | <u>193,945,844.94</u> | <u>193,945,844.94</u> |
| ยอดคงเหลือ ณ วันที่ 31 ธันวาคม 2560 |                                    | 193,945,844.94        | 193,945,844.94        |

การ Confirm Draft ให้ AAP ตรวจสอบ

- O ให้เลือกประเภทไฟล์ที่ต้องการ Upload (T1,T2,T3,E1,E2,E3,TB)
- O ให้กดปุ่ม "เลือกไฟล์" ที่ต้องการส่ง และ กด ปุ่ม Upload โดยถ้า Upload สำเร็จ โปรแกรมจะแสดงประวัติ การ Upload ตามรูปด้านล่าง
- O ระบุหมายเหตุ (ถ้ามี) และกดปุ่ม

| หมายเหตุ : เมื่อกดปุ่ม | Confirm Draft | เรียบร้อยแล้ว | ไม่สามารถกดค | เร้้งที่2 ได้ | ต้องรอการ |
|------------------------|---------------|---------------|--------------|---------------|-----------|
| ตรวจสอบจาก AAP ก่อ     | น             |               |              |               |           |

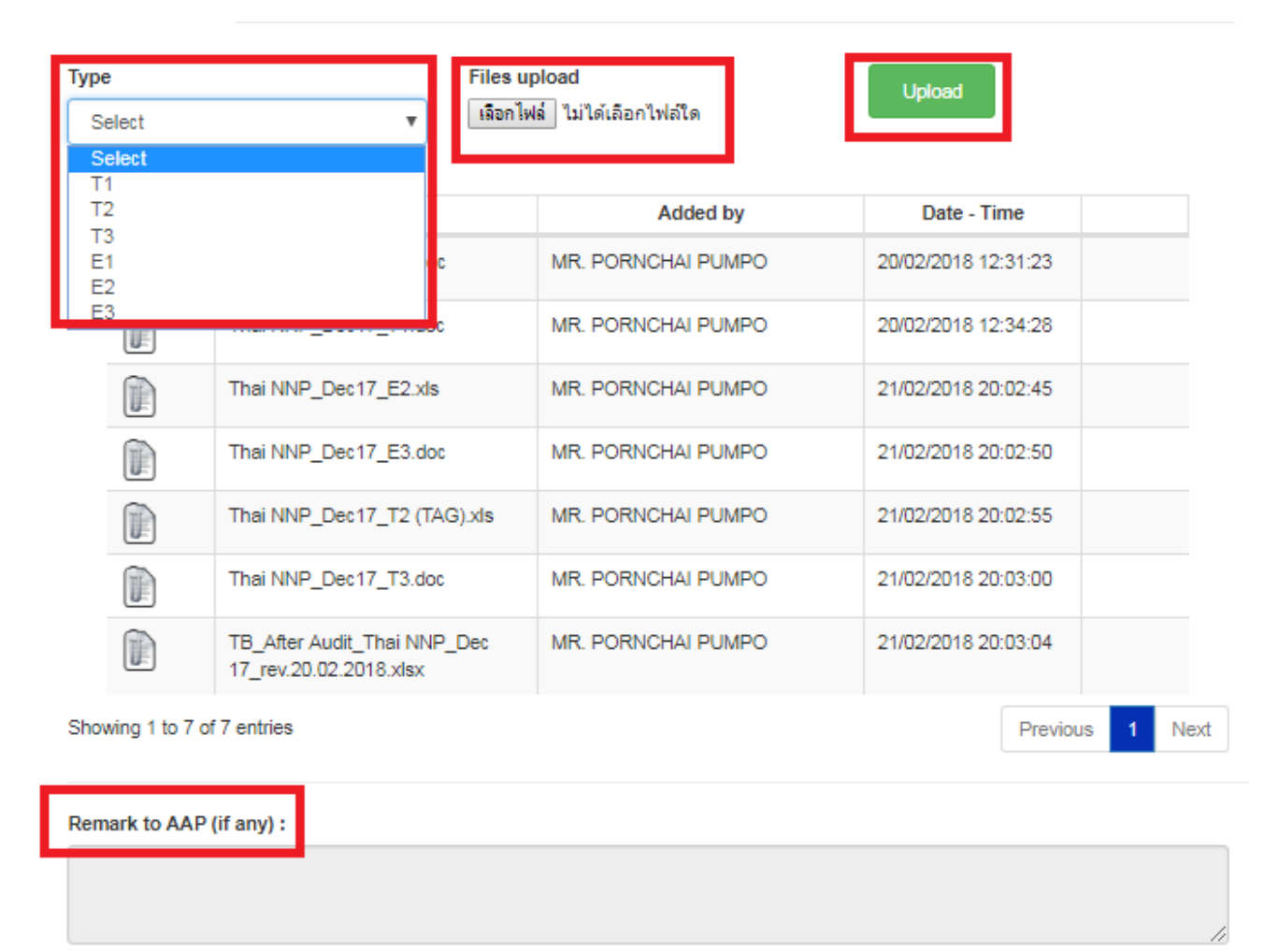

Confirm Draft

iการส่งไป Confirm Draft FS เรียบร้อยแล้ว ไม่สามารถกดครั้งที่2 ได้ ต้องรอการตรวจสอบจาก AAP ก่อน

หมายเหตุ : กรณีต้องการ Download เอกสารที่ Upload แล้ว สามารถเลือกที่

เพื่อ SAVE

II.

| <mark>Step9</mark> | การก                                | าาส               | รยืน                 | ยันความถูกต้                               | ,<br>้องของง       | งบกับ J               | IP CPA                 | Ą                                    |                      |                  |            |                |         |          |
|--------------------|-------------------------------------|-------------------|----------------------|--------------------------------------------|--------------------|-----------------------|------------------------|--------------------------------------|----------------------|------------------|------------|----------------|---------|----------|
|                    | PAS                                 | Se                | end                  | draft FS (P                                | DF) to             | JP CP                 | A                      |                                      |                      |                  |            |                |         |          |
|                    | <sup>NDEX</sup><br>ent Dra<br>คือกา | า<br>aft I<br>ารส | ื่<br>FS (<br>1ุ่งง1 | top ADJUST<br>to JP Co.)<br>มการเงิน และไช | รหม<br>ฟล์ที่เกี่ย | Anatysis<br>วข้องทั้ง | Check dra<br>หมดให้    | it Sent draft to JP (<br>JP CPA ឲាភា | co เรรเ<br>มจสอบ     | ue final FS      | Sent docun | nent to Client | Chat    | Close    |
|                    | 0                                   | ູ                 | ห้กต                 | าปุ่ม "เลือกไฟย                            | ง์" ที่ต้อง        | งการส่ง               | และ ก                  | ด ปุ่ม Uplo                          | bad                  |                  |            |                |         |          |
|                    |                                     | 4                 | โดย                  | ถ้า Upload ส่                              | าเร็จโปร           | แกรมจะ                | แสดงป                  | ระวัติ การ Up                        | bload (              | ตามรูป           | ด้านล่าง   |                |         |          |
|                    | 0                                   | J                 | ะบุเ                 | หมายเหตุ (ถ้าม์                            | ]) ແລະາ            | าดปุ่ม                | Send t                 | o JP CO [Step 9                      | Ŋ                    | สู่<br>พื่อยื่นเ | ยันการส่   | งข้อมูลใ       | й JP CI | PA       |
|                    | หม                                  | าย                | เหตุ<br>งาก          | : เมื่อกดปุ่ม<br>JP CPA ก่อน               | Send to            | JP CO [S              | tep 9]                 | เรียบร้อยแล้                         | íว ไม่ส <sup>ู</sup> | ามารถ            | กดครั้งที่ | 2 ได้ ต้อ      | งรอการ  | เตรวจสอบ |
|                    |                                     |                   |                      |                                            |                    |                       |                        |                                      |                      |                  |            |                |         |          |
|                    | Uploa                               | id Do             | ocume                | nt                                         |                    |                       |                        |                                      |                      |                  |            |                |         |          |
|                    | File T                              | уре               |                      |                                            |                    |                       | Attach Fi<br>เลือกไฟล์ | le<br>] ไม่ได้เลือกไฟล์ใด            |                      |                  |            | Uplo           | ad      |          |
|                    | Histo                               | ry fo             | or uplo              | ad file                                    |                    |                       |                        |                                      |                      |                  |            |                |         |          |
|                    |                                     | File              | ^                    | File n                                     | ame                |                       | No data avail          | Added by                             |                      | Da               | ate - Time |                |         |          |
|                    | Show                                | ing O             | ) to 0 c             | f 0 entries                                |                    |                       |                        |                                      |                      |                  |            | Previous       | Next    |          |
|                    |                                     |                   |                      |                                            |                    |                       |                        |                                      |                      |                  |            |                |         |          |
|                    | PAS a                               | ส่งข้อ:           | มูลหา                | Japan CPA (แต่ส่งหา Ots                    | uka san ก่อนเ      | เพื่อกำหนด Ja         | pan CPA)               |                                      |                      |                  |            |                |         |          |
|                    |                                     |                   |                      |                                            |                    |                       |                        |                                      |                      |                  |            |                |         |          |

Send to JP CO [Step 9]

| <mark>Step12</mark> การส่งเล่มงบการเงิน (กระดาษ) PAS issue FINAL FS (hard copy)                                                             |
|----------------------------------------------------------------------------------------------------|
| DEX TB TOP ADJUST SRM Analysis Check draft Sent draft to JP CO Issue final FS Sent document to Client Chat Clos<br>Ssue final FS Step 12,13 |
| O JP Co จะกรอกข้อมูลจำนวนเล่มที่ลูกค้าต้องการมาให้                                                                                          |
| O เมื่อ Print เรียบร้อยแล้ว และนำส่งเล่มงบให้กับ AAP / ลูกค้า ให้ระบุวันที่ส่งเล่มงบในระบบ                                                  |
| O กดปุ่ม                                                                                                    |
| Client Name : THAI NNP INTERNATIONAL CO.LTD.<br>Period : 2017                                                                               |
| Issue Final FS (Hard Copy) (Step 12) ข้อมูลจาก JP Co                                                                                        |
| จำนวนเล่ม (TH) จำนวนเล่ม (EN) วันที่ส่งเล่มงบให้ (AAP/Customer) date                                                                        |
| Remark :                                                                                                    |
| Confirm Issue FINAL FS (Hard Copy) [Step 12]                                                                                                |
| <mark>Step 13</mark> । ลูกค้าเซ็นงบการเงิน (กระดาษ) Client sign FINAL FS (hard copy)                                                        |
| O เลือกประเภทเอกสารที่ต้องการ Upload                                                                                                    |
| <ul> <li>ให้กดปุ่ม "เลือกไฟล์" ที่ต้องการและกดปุ่ม</li> <li><sup>Upload</sup> โดยถ้า สำเร็จโปรแกรมจะแสดงประวัติ การ Upload</li> </ul>       |
| O กดปุ่ม Confirm Signed Final FS (Hard Copy) (Step 13) เพื่อยืนยันการส่งเล่มงบการเงิน                                                       |
| Signed Final FS (Hard Copy) (Step 13) ***********************************                                                                   |

## <mark>Step 14</mark> । การส่งอกสารการบันทึกบัญชีคืนให้ลูกค้า (เฉพาะลูกค้า AAP เท่านั้น)

PAS Send document back to client (AAP's client only)

)

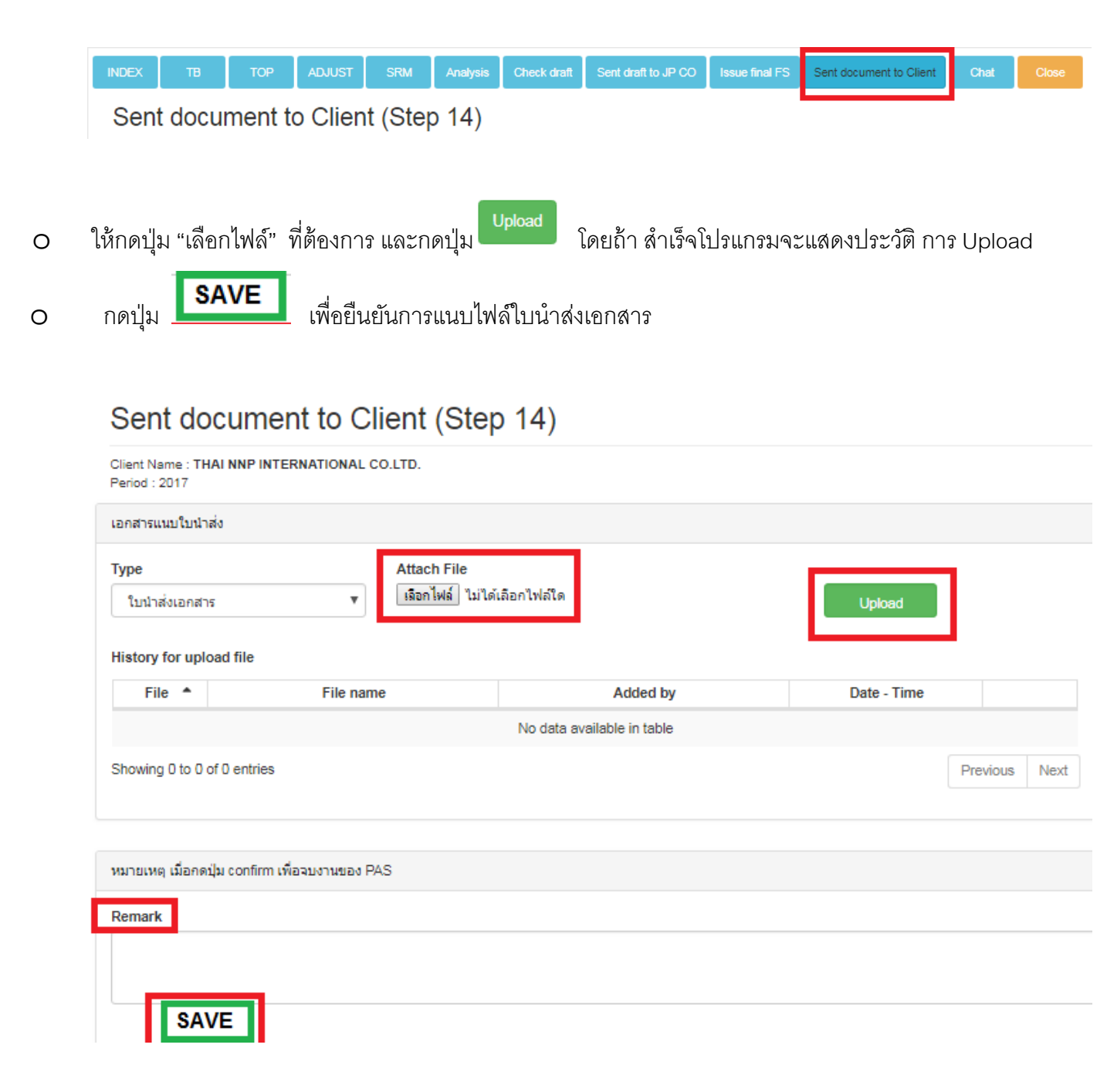

## <u>การเรียกดูรายงาน หรือสรุปผลของแต่ละ บริษัท</u>

สามารถดูรายงานได้ 3 แบบดังนี้

<u>แบบที่ 1</u> หน้า Welcome (Dass board) จะแสดง ให้ ทราบว่า งบที่ท่านถือนั้น รออยู่ในขั้นตอนต่างๆ กี่บริษัท

| PAS Main Men       | u AUDIT∓ Report≖ Setting≖                   |              |                                                                 |              |                                                           |              | Nex Internation                                                            |
|--------------------|---------------------------------------------|--------------|-----------------------------------------------------------------|--------------|-----------------------------------------------------------|--------------|----------------------------------------------------------------------------|
| Welcome to M       | S.NAWARAT JUNTRA                            |              |                                                                 |              |                                                           |              | 1001100                                                                    |
| Account year end : | select                                      | Year:        | 2017                                                            | Customer :   |                                                           |              |                                                                            |
| CPA :              |                                             |              | JP Manag                                                        | er:          | Q                                                         |              | Search                                                                     |
| Q                  | O<br>Step 1 wait Update client proposal PAS | Q            | O<br>Step 2 wait Confirm due date JP Co                         | Q            | O<br>Step 4.1 wait AAP store TB (Monthly FS) for<br>Audit | Q            | D<br>Step 4.2 wait AAP Data for Audit (GL , Journal<br>, Reconcield , etc) |
| View Details       | 0                                           | View Details | 0                                                               | View Details | 0                                                         | View Details | Ø                                                                          |
| Q                  | 0<br>Step © wait AAP input Adjust           | Q            | D<br>Step 7 wait PAS Confirm and Upload draft FS                | Q            | O<br>Step 8 wait AAP confirm and Upload draft FS          | Q            | O<br>Slep 9.1 wait Send draft FS to JP co                                  |
| View Details       | 0                                           | View Details | 0                                                               | View Details | 0                                                         | View Details | 0                                                                          |
| Q                  | O<br>Step 9.2 wait Send draft FS to JP co   | Q            | D<br>Step 10 weit JP CPA Confirm dreft FS                       | Q            | O<br>Step 11 Client Confirm draft FS                      | Q            | O<br>Step 12.1 Issue Final FS(Hard copy)                                   |
| View Details       | 0                                           | View Details | 0                                                               | View Details | 0                                                         | View Details | 0                                                                          |
| Q                  | O<br>Step 12.2 Signed Final FS(Hard copy)   | 2            | O<br>Step 15 AAP Prepare & Issue XBRL for<br>FS/BOJ.5(E-filling | 2            | O<br>Step 16 AAP Prepare & Issue PND.50                   | Q            | O<br>Step 17 AAP Prepare Final FS report and send<br>to client             |
| View Details       | 0                                           | View Details | 0                                                               | View Details | 0                                                         | View Details | 0                                                                          |

<u>แบบที่ 2</u> หน้า Audit fieldwork จะมีรายชื่อบริษัท โดย สามารถเลือก ดูได้

- Customer เลือก ดูแค่บริษัทเดียว
- Year เลือกดูปีอะไร
- Status เลือก ดู Status ของแต่ละบริษัท ที่รับผิดชอบ

เมื่อเลือกรายการที่ต้องการ ทราบ จะให้ กด Search จะโชว์รายชื่อบริษัทที่หน้าจอ ให้ทราบ

หรือ ต้องการเรียกรายงาน Export Excel ให้กดปุ่มขวามือด้านบน

| PAS Main Menu AUDIT • Rep  | ort • Setting • |      |       |     |                                                                                                    |      |          |        |                             |        |            | Nex          |
|----------------------------|-----------------|------|-------|-----|----------------------------------------------------------------------------------------------------|------|----------|--------|-----------------------------|--------|------------|--------------|
| Audit fieldwork            |                 |      |       |     |                                                                                                    |      |          |        |                             |        |            |              |
| Customer                   |                 | Year |       | Sta | atus                                                                                                    | By U | ser      |        |                             |        |            |              |
|                            |                 |      |       |     | Wait AAP approve 🔹                                                                                                    |      |          |        |                             |        |            |              |
| Search                     |                 |      |       |     | wait JP CPA confirm due date<br>Wait upload TB & Adj<br>wait Mapping<br>Wait PAS fieldwork<br>Wait PAS send draft to JP CO |      |          |        |                             |        | I          | Export Excel |
|                            | Account year    | Year |       |     | Wait JP CPA confirm draft FS<br>Wait client confirm draft FS                                                               |      | Verified |        |                             | Status |            |              |
| Customer Name \$           | end \$          | \$   | Prepa | rec | Wait PAS Issue final FS                                                                                                    | ÷    | ¢        | SV-AAP | \$<br>CPA (Japan)           | ¢ 0    | Check list | Detail       |
| Apollotex Co., Ltd.        | DECEMBER        | 2017 |       |     | Client sign final FS<br>Wait PAS send document back to client                                                              |      | TUM      |        | MR.DAICHI OTSUKA            | Active | check list | detail       |
| Bangkok Crystal Co., Ltd . | DECEMBER        | 2017 |       |     | MS. PIMPAWAN REUNRUA                                                                                                    | Y    | TUM      |        | MR. NATTHAPOL<br>MUSIKAPARN | Active | check list | detail       |

## <u>แบบที่ 3</u> รายงานแสดงทุกสถานะแบบรวมทุกขั้นตอน

|                            | PAS        | N     | <i>l</i> ain Menu | А          | UDIT <del>-</del> | C        | Report •                     | Setting | •              |        |        |                   |                   |
|----------------------------|------------|-------|-------------------|------------|-------------------|----------|------------------------------|---------|----------------|--------|--------|-------------------|-------------------|
|                            | Welco      | me    | to MS             | 5.N/       | AWA               | R        | Remind                       | report  |                |        |        |                   |                   |
|                            | Account ye | ear e | nd :              | selec      | t                 |          |                              |         | Y              | Year : |        |                   |                   |
|                            | CPA :      |       |                   |            |                   |          | 0                            |         |                |        |        |                   |                   |
|                            | _          |       |                   |            |                   |          | •                            |         | _              | -      |        |                   |                   |
| Report                     |            |       |                   |            |                   |          |                              |         |                |        |        |                   |                   |
| Customer                   | Year       |       | Account year end  | l.         |                   | ประเภทสุ | เกด้า <mark>(หรือนอก)</mark> |         |                |        |        |                   |                   |
|                            |            |       | Select year end   |            | ۲                 | Selec    | t customer type              | T       |                |        |        |                   |                   |
| CPA:                       |            |       |                   |            |                   | JP Mana  | iger :                       | _       |                |        |        |                   |                   |
|                            | 0          |       |                   |            |                   |          |                              | Q       |                |        |        |                   |                   |
| Search                     |            |       |                   |            |                   |          |                              |         |                |        |        |                   | 2                 |
| Customer Name              |            | ٥     | Account year end  | Year<br>\$ | Prepared          | ¢        | Review                       | \$      | Verified<br>\$ |        | SV-AAP | \$<br>CPA (Japan) | \$<br>Status<br>¢ |
| Alinco (Thailand) Co. Ltd. |            |       | DECEMBER          | 2017       |                   |          | NOON                         |         | TUM            |        |        | MR.MICHITERU NARA | Active            |